## Microsoft Authenticator (MFA) Setup

- 1. On your computer navigate to <u>https://aka.ms/MFASetup</u>
- 2. Login there as you typically would and follow the on-screen instructions.
- 3. Download the Microsoft Authenticator App from the app store on your phone or select "I want to use a different method". You have the option to use text, call or the App. Microsoft Authenticator App is the preferred method.

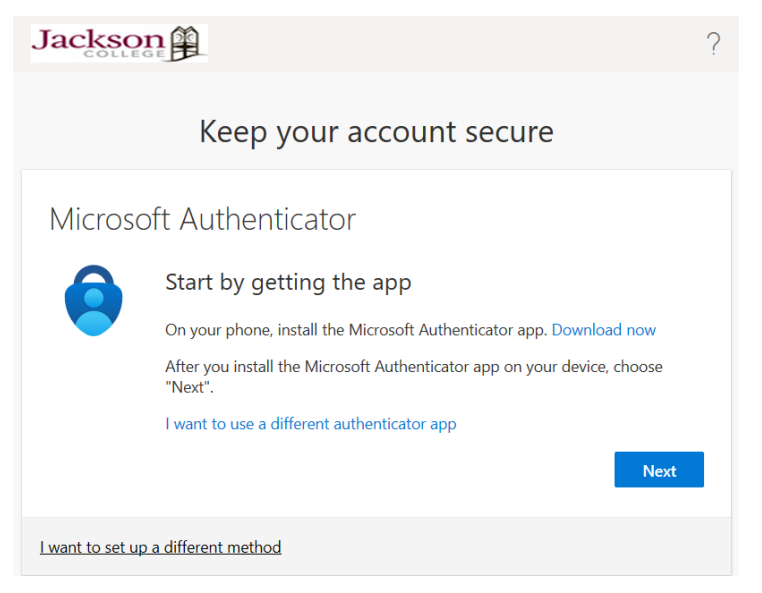

- 4. Once you open the app on your phone select the following options:
  - 1. Add account

Add account

- 2. Work and school account
- 3. Scan QR Code

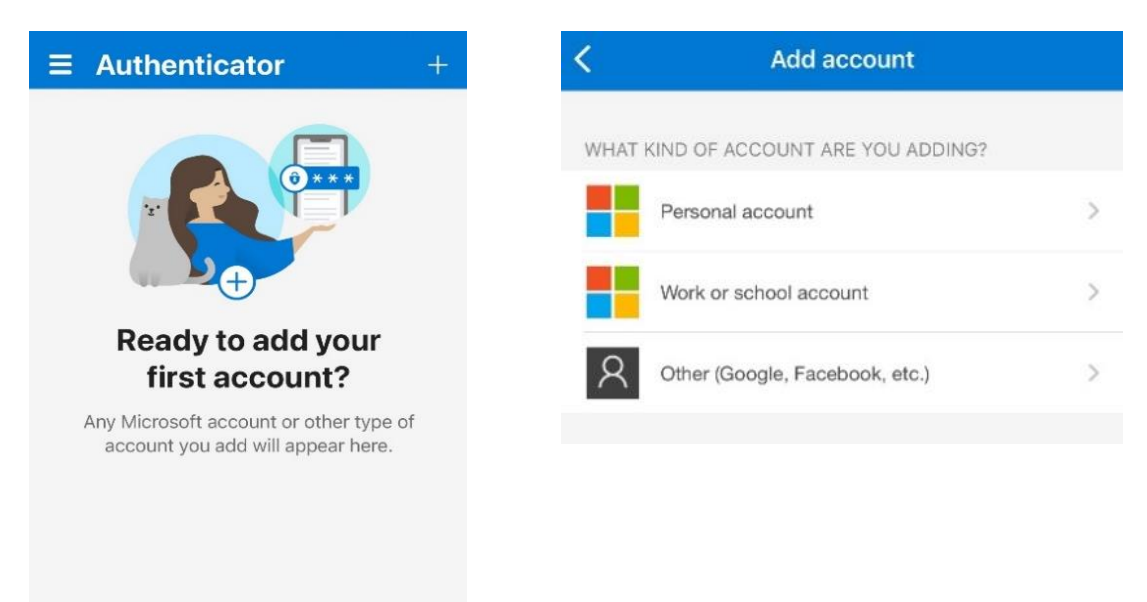

5. On your computer, select Next.

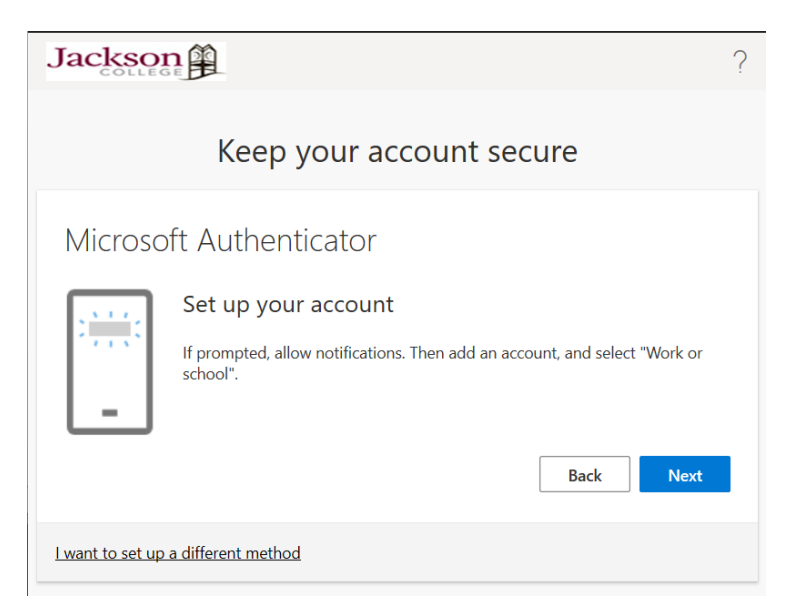

6. Scan the QR code shown.

| Keep your account secure                                                                                                    |
|----------------------------------------------------------------------------------------------------|
| Microsoft Authenticator                                                                                                    |
| Scan the QR code                                                                                                    |
| Use the Microsoft Authenticator app to scan the QR code. This will connect the Microsoft Authenticator app with your account. |
| After you scan the QR code, choose "Next".                                                                                    |
|                                                                                                    |
| Can't scan image?                                                                                                    |
| Back Next                                                                                                    |
|                                                                                                    |

7. After you scan the QR code, enter the number that shows on your phone. You have successfully setup the Authenticator App!

| Jackson Co<br>PhelanCollinJ@m | ollege<br>y.jccmi.edu |
|-------------------------------|-----------------------|
| Enter the number sh           | own to sign in.       |
| Enter num                     | nber                  |
| No. it's not me               | Yes                   |